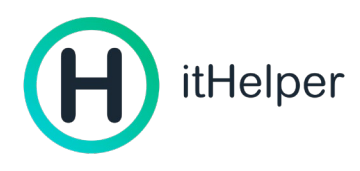

# Инструкция по активации, установке и использованию приложения itHelper

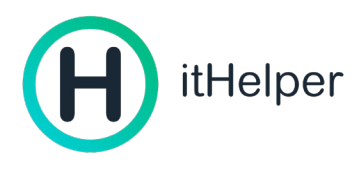

| О продукте                                               | 3  |
|----------------------------------------------------------|----|
| Инструкция по активации кода и установке программы.      | 3  |
| Активация itHelper.                                      | 3  |
| Установка itHelper.                                      | 4  |
| Техническая поддержка                                    | 6  |
| Пользовательское соглашение и политика обработки данных  | 6  |
| Использование приложения на Windows                      | 7  |
| Установка приложения на Windows.                         | 7  |
| Сканирование системы и исправление ошибок.               | 10 |
| Быстро и просто.                                         | 10 |
| Гибкие настройки сканирования                            | 13 |
| Система.                                                 | 15 |
| Интернет                                                 | 17 |
| Программы.                                               | 19 |
| Чат с искусственным интеллектом                          | 21 |
| Персонализация темы программы.                           | 24 |
| Использование приложения на Android, iOS, iPadOS, MacOS. | 25 |
| Очистка.                                                 | 25 |
| Безопасная сеть                                          | 27 |
| Чат с искусственным интеллектом                          | 27 |
| Профиль.                                                 | 29 |
|                                                          |    |

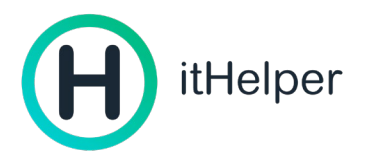

## О продукте

ПО itHelper — российское мультиплатформенное приложение с искусственным интеллектом на базе GPT для оптимизации работы устройства, управления разными аспектами системы, безопасного выхода в интернет, защиты конфиденциальности и решения повседневных задач.

Разные виды лицензий на продукт предоставляют пользователю доступ к тому или иному функционалу программы.

Программа работает на Windows, Android, iOS, MacOS<sup>1</sup>, iPadOS.

## Инструкция по активации кода и установке программы.

Если вы приобрели код продукта, то следуйте следующим шагам:

#### Активация itHelper.

- 1.1. Перейдите на сайт <u>ihreg.ru</u>
- 1.2. Введите в поле полученный код активации itHelper

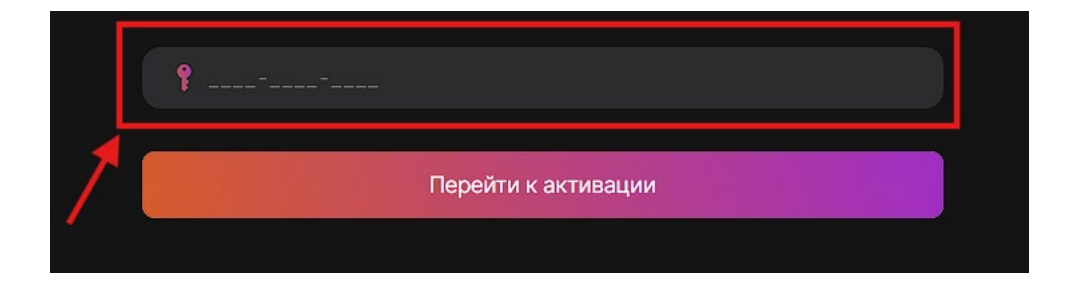

и нажмите "Перейти к активации"

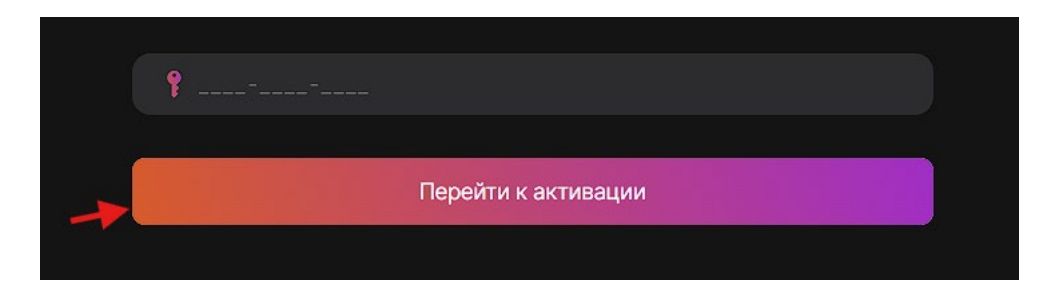

1.3. Выполните вход в вашу учетную запись itHelper или зарегистрируйтесь удобным способом (по email, номеру телефона, с использованием учетной записи Google, Apple, Яндекс или VK)

1.4. Нажмите "Активировать тариф"

<sup>&</sup>lt;sup>1</sup> Компьютеры Мас с процессорами Apple и чипами М (М1, М2, М3 и новее). Внимательно изучите минимальные рекомендуемые системные требования

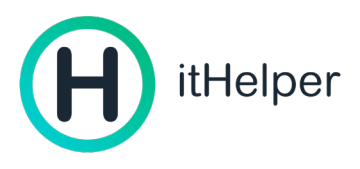

Профиль пользователя будет создан, а код активирован, подписка будет привязана к вашему профилю 👍 .

## Установка itHelper.

Загрузите программу на ваше устройство <u>по ссылке</u> или используйте ссылки ниже для загрузки версии приложения для конкретной операционной системы

- для <u>Windows</u>
- для <u>Android</u>
- для <u>iOS/iPadOS/MacOS</u>

Установка программы на Windows по шагам представлена <u>далее</u> в этой инструкции.

#### 1. Запуск itHelper

3.1. Запустите программу сразу после установки, или нажав на соответствующий ярлык/иконку приложения.

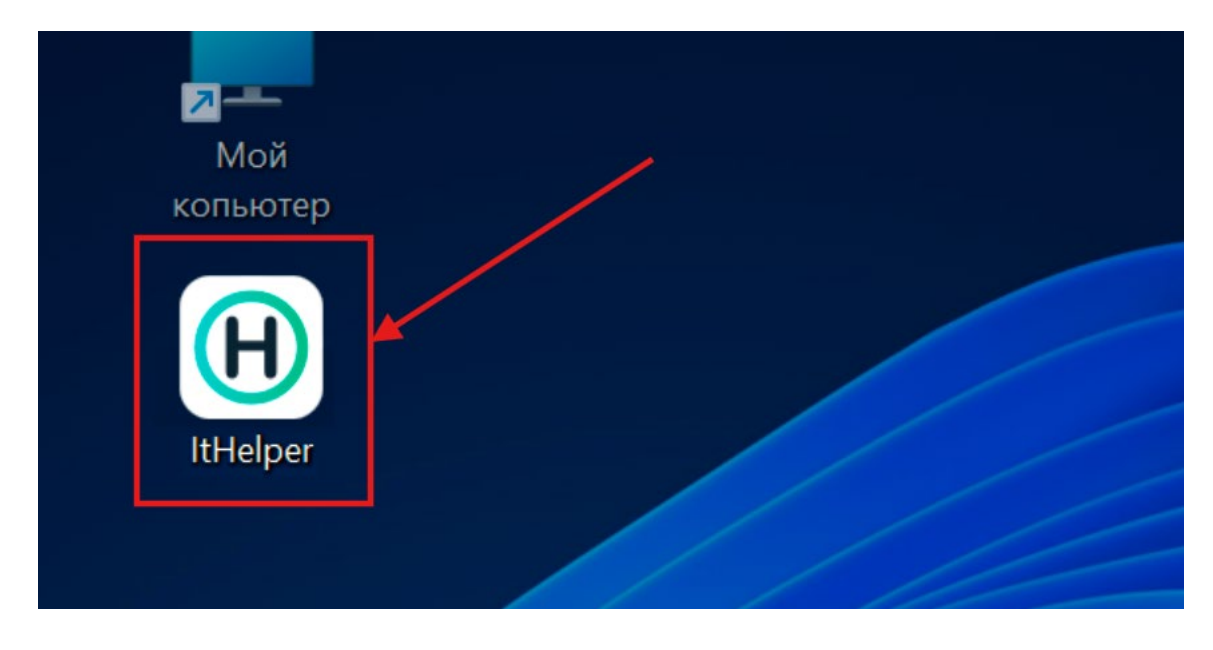

3.2. Нажмите на «Профиль» и выполните вход как на сайте ihreg.ru (по email, номеру телефона, с использованием учетной записи Google, Apple, Яндекс или VK)

1 для Windows

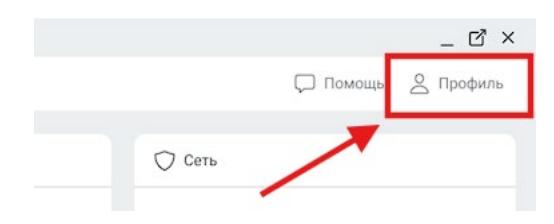

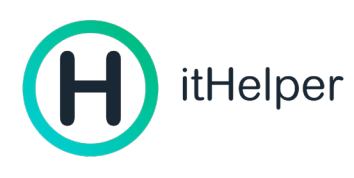

2 для Android, iOS, MacOS, iPadOS

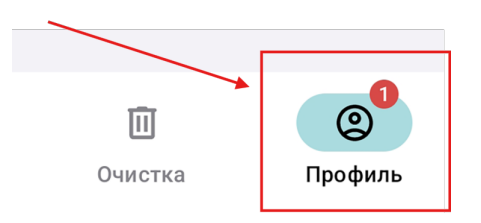

# 🗩 Поздравляем!

Продукт активирован и готов к использованию на вашем устройстве. Вам доступен функционал программы согласно полученному коду.

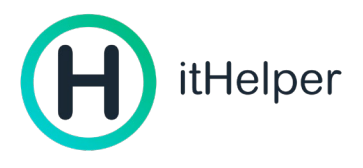

#### Минимальные системные требования

Для работы программы на любом устройстве необходимо стабильное соединение с интернетом, на скорости от 3 Мбит/сек.

#### Windows

| Операционная система   | Windows 10 и новее (64-разрядная) |  |  |
|------------------------|-----------------------------------|--|--|
| Процессор              | Pentium 4 и выше                  |  |  |
| Оперативная память     | 1 Гб и более                      |  |  |
| Место на жёстком диске | 550 Мб и более                    |  |  |

#### Android

| Операционная система   | Android 12 и новее     |
|------------------------|------------------------|
| Процессор              | Snapdragon 6XX и новее |
| Оперативная память     | 100 Мб и более         |
| Место на жёстком диске | 150 Мб и более         |

#### iOS

| Операционная система   | iOS 15 и новее   |
|------------------------|------------------|
| Процессор              | Аррle А9 и новее |
| Оперативная память     | 2 Гб и более     |
| Место на жёстком диске | 150 Мб и более   |

#### MacOS

| Операционная система   | macOS Big Sur (11.0) и новее             |  |  |
|------------------------|------------------------------------------|--|--|
| Процессор              | только чипы линейки Apple M (M1 и новее) |  |  |
| Оперативная память     | 8 Гб и более                             |  |  |
| Место на жёстком диске | 150 Мб и более                           |  |  |

#### Техническая поддержка.

Круглосуточная поддержка всегда и с удовольствием выслушают, и решат любую проблему 🛠, даже если одиноко и просто хочется поговорить.

sos support\_po@ithelper.ru 8-800-600-65-31

#### ithelper.ru

#### Пользовательское соглашение и политика обработки данных.

Пользовательское соглашение представлено <u>здесь</u> Политика обработки персональных данных представлена <u>тут</u>

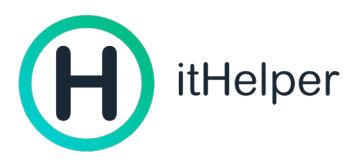

#### Использование приложения на Windows.

#### Установка приложения на Windows.

1. Загрузите установочный файл программы перейдя по ссылке <u>https://ithelper.ru/download</u>

| Последние скачанны                           | е файлы | $\otimes$ |
|----------------------------------------------|---------|-----------|
| ItHelper_Setup.exe           204 МБ • Готово |         | Ø         |
| Все скачанные файлы                          |         | Z         |

 Откройте загруженный файл двойным нажатием левой кнопки мыши на файле (или «правая кнопка мыши» и выберете «Запуск от имени администратора» в отобразившемся меню). Начнется процесс установки программы. Вы увидите пользовательское соглашение.

| H itHelper                                                                                                    | -     | × |
|----------------------------------------------------------------------------------------------------|-------|---|
| Пользовательское соглашение IT Helper                                                                                                    |       | 1 |
| Настоящее Пользовательское соглашение (далее<br>также — Соглашение) устанавливает условия<br>использования программного обеспечения<br>«itHelper» (далее также — ПО) и регулирует порядок<br>взаимодействия между Правообладателем |       | ļ |
| и Пользователем в процессе использования ПО.                                                                                                    | -     |   |
| Принимаю условия использования и обработки да<br>пользовательского соглашения                                                                                                    | энных | ¢ |
| Выберите тип установки:                                                                                                    |       |   |
| 🔵 Стандартная установка                                                                                                    |       |   |
| Выборочная установка                                                                                                    |       |   |
| Установить                                                                                                    |       |   |
|                                                                                                    |       |   |

3. Ознакомьтесь с текстом соглашения, установите галочку рядом с надписью «Принимаю условия…» и нажмите «Установить».

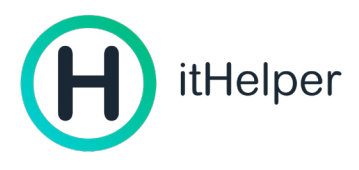

Если вы хотите выбрать место установки, и настроить добавление ярлыка в меню «Пуск» добавление ярлыка на рабочий стол, а также запуск itHelper при старте системы выберите «Выборочная установка» и нажмите «Установить».

Начнется процесс установки.

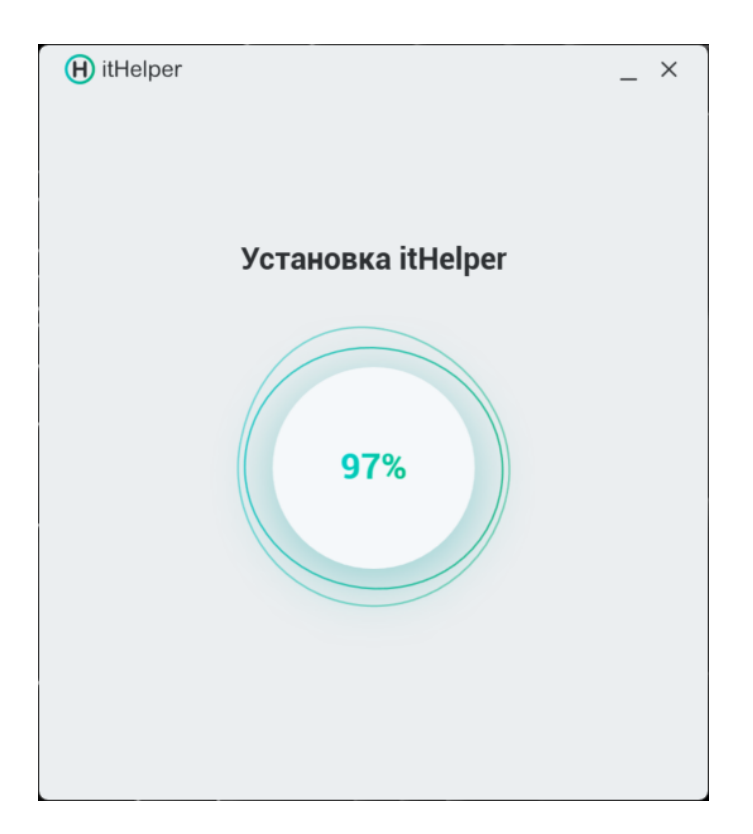

После окончания установки можно запустить программу, нажав «Запустить itHelper»

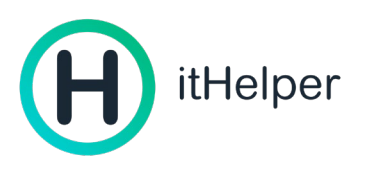

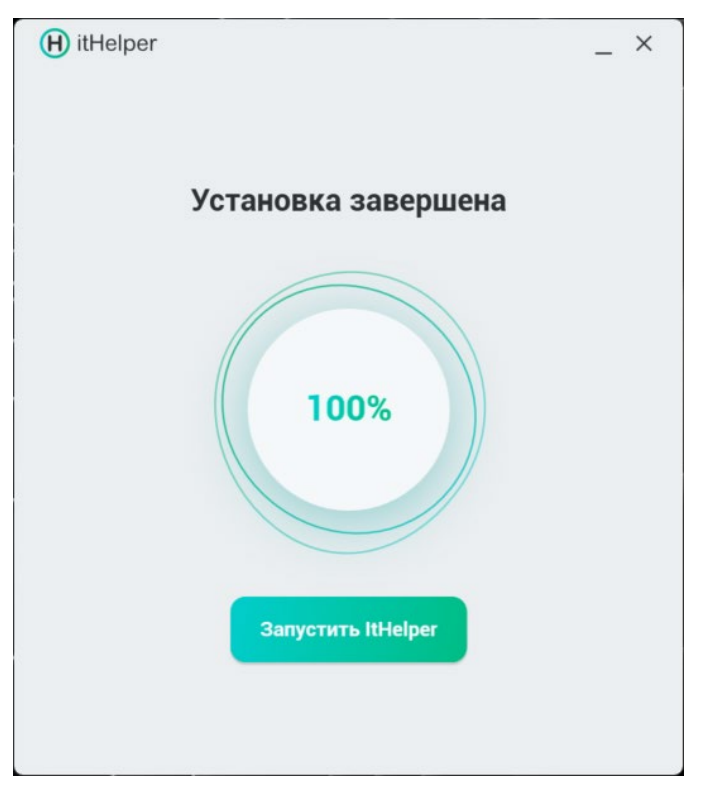

После запуска программы вас встретить главное окно. Оно демонстрирует наиболее важные аспекты состояния вашей системы, позволяет получить QR код для сканирования и быстрого подключения к Wi-Fi сети, к которой подключено ваше устройство, а также быстро включить защиту в сети.

Для использования всего функционала программы необходимо выполнить вход в профиль, как на сайте ihreg.ru / ithelper.ru (по email, номеру телефона, с использованием учетной записи Google, Apple, Яндекс или VK)

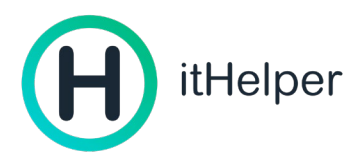

#### Сканирование системы и исправление ошибок.

Программа содержит в себе множество разделов и функций для анализа состояния разных аспектов компьютера, системы и управления ими.

#### Быстро и просто.

Если вы не любите погружаться в детали и нужно ускорить работу компьютера в пару нажатий выполните следующие шаги:

- 1. Запустите программу любым способом:
  - Двойным нажатием левой кнопки мыши на ярлык
  - Двойным нажатием левой кнопки мыши на значок в системном трее.

| • | H | DeX | <b>9</b> | * |  |
|---|---|-----|----------|---|--|
|   | • |     |          |   |  |
|   |   |     |          |   |  |

2. Нажмите на кнопку «Начать диагностику» на главном экране программы, если вы не хотите погружаться в детали, и ваша цель – ускорение работы устройства.

| (H) itHelper                                                                                               | \$ _ C ×                                             |
|----------------------------------------------------------------------------------------------------|------------------------------------------------------|
| 🟠 Главная 🔲 Система 🌐 Интернет 🗀 Программы 🏐 Аl чат 🖧 Аккаунты                                             | ₽ 2                                                  |
| <ul> <li>Оптимизация компьютера</li> <li>Начните диагностику<br/>для оптимизации компьютера</li> </ul>     | Сеть<br>Безопасная сеть<br>ВКЛЮЧена                  |
| Проведите проверку с целью поиска мусорных файлов,<br>уязвимостей, ошибок реестра и других неисправностей. | Выбрать сервер                                       |
| Диск С Процессор Память                                                                                    | Интернет                                             |
| Загруженность системного Производительность Производительность отличная отличная                           |                                                      |
| 1% 8% 58%                                                                                                  | МGTS_GPON5_E9C4<br>Частная сеть<br>Пароль от Wi-Fi ⊗ |
| ••• 📰 Лицензия ItHelper Безопасный интернет 8 устройств 12 мес                                             | ver: 3.25.05.13 Темная тема                          |

itHelper

3. Начнется процесс проверки системы. Дождитесь окончания интеллектуального сканирования.

| (H) itHelper |                  |                |                     |               |                 |                 | \$ _ C ×    |
|--------------|------------------|----------------|---------------------|---------------|-----------------|-----------------|-------------|
| 🖒 Главная    | 🔲 Система        | 🛞 Интернет     | 🗇 Программы         | 🕼 АІ чат      | О<br>- Аккаунты |                 | Q 2         |
|              |                  |                | Полная пр           | оверка        | началась        | C               |             |
|              | Систем           | а              | Брау                | зер и интер   | нет             | Программь       | 4           |
| Пои          | ск дубликатов ср | реди файлов    |                     | Ожидание      |                 | Ожидание        |             |
|              | Найдено: 4       | ,1 Гб          | Отме                | нить диагност | ику             |                 |             |
| ••• 📰 Лице   | нзия ItHelper E  | езопасный инте | ернет 8 устройств 1 | 2 мес         |                 | ver: 3.25.05.13 | Гемная тема |

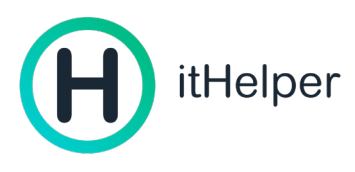

Для устранения выявленных проблем в автоматическом режиме нажмите «Оптимизировать компьютер».

! Внимание, все выбранные типы файлов, обнаруженные при сканировании, отраженные в блоке «система» в результатах проверки будут удалены при нажатии на «Оптимизировать компьютер»! Убедитесь, что данные файлы не представляют для вас ценности, изучив детали, нажав на «Показать детали»

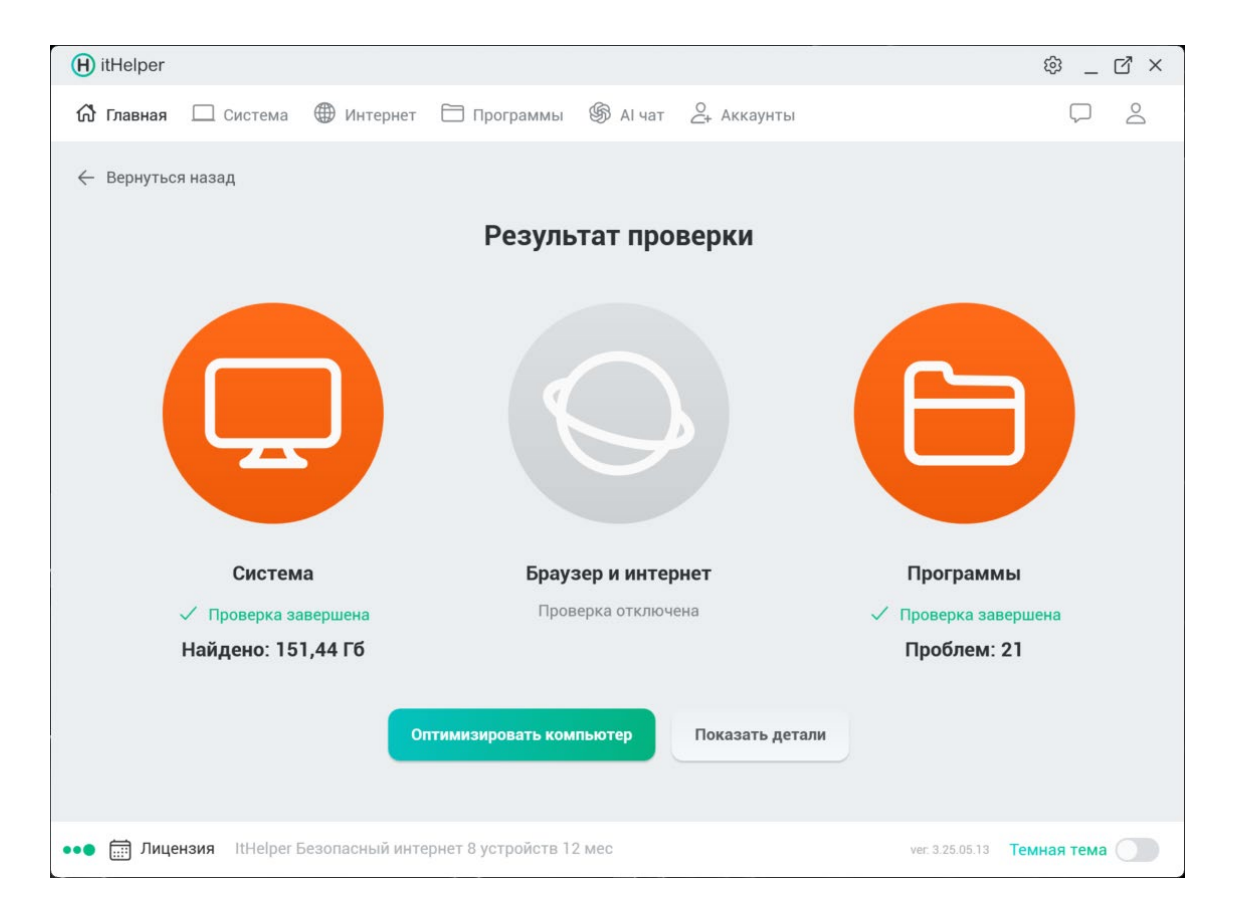

Если вы хотите изучить результаты проверки, то можете нажать на «Показать детали» и ознакомиться со списком исправлений

Готово 🐸 !

Мусорные файлы удалены, а ошибки, замедляющие работу системы исправлены! При желании вы можете посмотреть детальный отчет о проделанной работе, нажав на соответствующую кнопку «Подробный отчет» после исправления всех проблем.

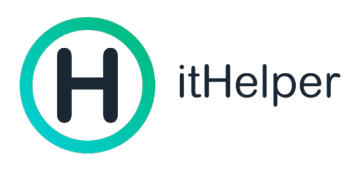

## Гибкие настройки сканирования.

Все настройки проверки могут быть заданы вручную. Для этого:

1. На главном экране программы нажмите на кнопку «Ручная настройка»

| (H) itHelper                                                                                                    | © _ C' ×                                       |
|----------------------------------------------------------------------------------------------------|------------------------------------------------|
| 🛱 Главная 🔲 Система 🌐 Интернет 🗀 Программы 🌚 АІ чат 🚑 Аккаунты                                                                                                    | D<br>0                                         |
| Оптимизация компьютера                                                                                                    | 🗘 Сеть                                         |
| U<br>Начать<br>диагностику<br>Ручная настройка                                                                                                    | Безопасная сеть<br>отключена<br>Выбрать сервер |
| Диск С         Процессор         Память           Загруженность системного диска низкая         Производительность отличная         Производительность отличная           1%         3%         49% | Интернет<br>Пароль от Wi-Fi @                  |
| ••• ЭЛицензия ItHelper Безопасный интернет 8 устройств 12 мес                                                                                                    | ver: 3.25.05.13 Темная тема                    |

2. Выберите элементы системы, программ, браузеров, которые нужно просканировать на предмет выявления проблем и их устранения, и нажмите кнопку «Начать диагностику»

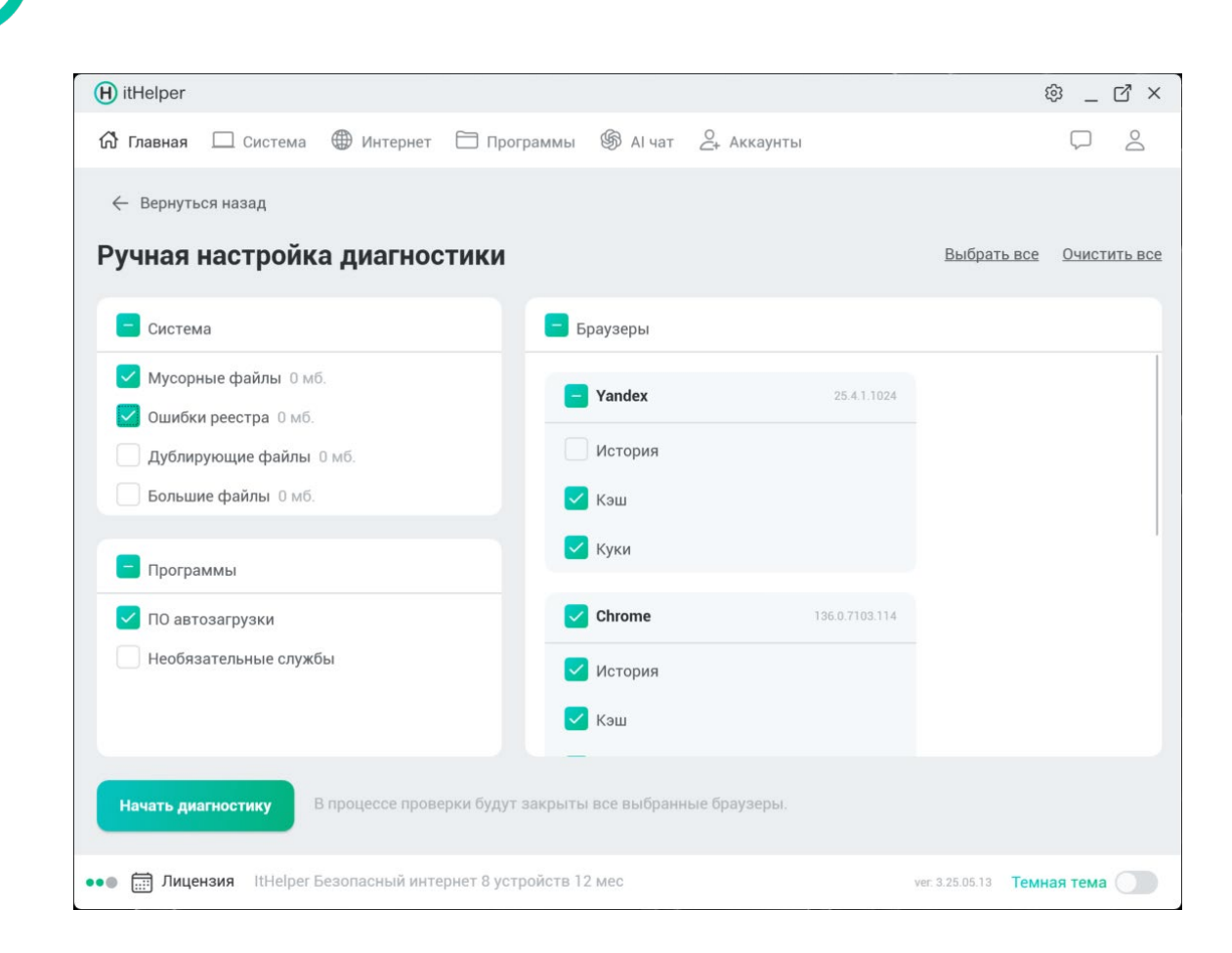

itHelper

3. После окончания проверки с ручными настройками можно отметить отдельные элементы по каждой категории проблем, нажав на «Показать детали».

| 🧲 Вернуться назад                          | Оптимизировать компьютер |
|--------------------------------------------|--------------------------|
| Ручная настройка                           |                          |
| Выбрать все элементы Очистить все элементы |                          |
| Система                                    |                          |
| Дублирующиеся файлы 0 шт.                  | Показать                 |
| ✓ Мусорные файлы 5639 шт.                  | Показать                 |
| Ошибки реестра 21 шт.                      | Показать                 |
| Большие файлы 0 шт.                        | Показать                 |
| Программы                                  |                          |
| ✓ ПО в Автозагрузке 22 шт.                 | Показать                 |

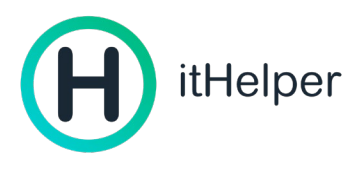

4. В открывшемся меню выберите необходимые элементы, при желании, вы можете нажать на «Показать» для просмотра деталей по каждой записи, которую выявила программа. После выбора необходимого нажмите на кнопку «Оптимизировать компьютер» для устранения выбранных выявленных проблем.

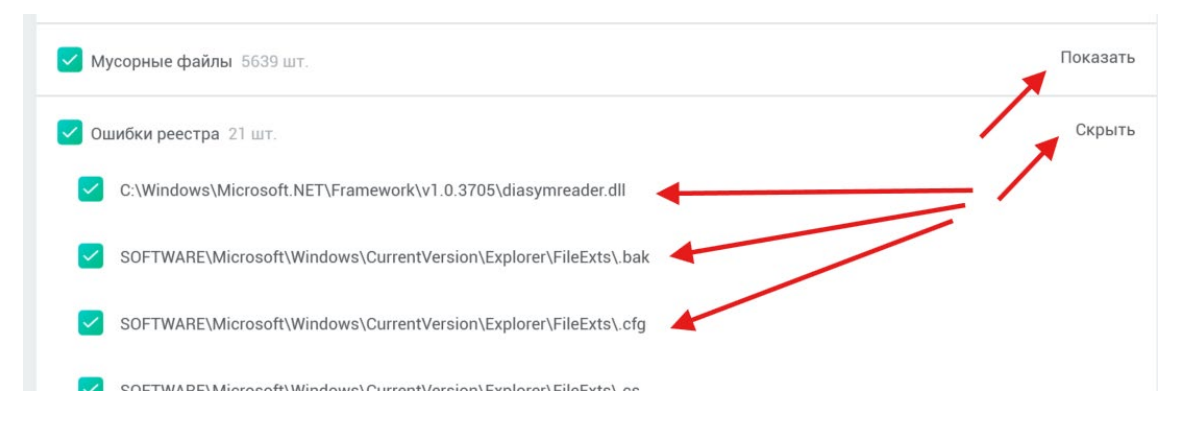

5. Затем нажать «Исправить всё». Готово 🐸 ! Было исправлено всё, что вы выбрали.

Для более гибкой настройки, изучения аспектов работы вашей системы, контроля автозагрузки, браузеров и запущенных прогам вы можете использовать горизонтальное меню, перемещаясь между соответствующими разделами с конкретным функционалом.

## Система.

В данном разделе вы можете посмотреть информацию о системе, загруженности процессора и памяти, получить информацию о жестких дисках и проверить их состояние.

|                                                                                                    |                                                   |                               | 愈 _ Ц                                                                                                    |
|----------------------------------------------------------------------------------------------------|---------------------------------------------------|-------------------------------|----------------------------------------------------------------------------------------------------|
| Главная [                                                                                                    | 🗋 Система 🌐 Интернет                              | 🗎 Программы 🛞 АІ чат 🚑 Акка   | унты 🖓 2                                                                                                    |
| <ol> <li>Информа</li> </ol>                                                                                                    | ция о системе                                     | 🛇 Информация о жестких дисках | Подробнее о состоянии диског                                                                                                    |
| Процессор:                                                                                                    | AMD Ryzen 9 5900HX with Radeon Graphics           | 🚝 Диск С:\                    |                                                                                                    |
| Память ОЗУ:                                                                                                    | 31,3 ГБ.                                          | 758,29ГБ / 952,44Г            |                                                                                                    |
| Видеокарта:                                                                                                    | AMD Radeon(TM) Graphics                           |                               |                                                                                                    |
| Операционная<br>система:                                                                                                    | Маикрософт Windows 11 Pro                         |                               |                                                                                                    |
| Разрядность                                                                                                    | 64-разрядная                                      |                               |                                                                                                    |
|                                                                                                    |                                                   |                               |                                                                                                    |
|                                                                                                    |                                                   |                               | Case a sus us sus (20%)                                                                                                    |
| 🔊 Загрузка                                                                                                    | системы Подробнее                                 |                               | Свободно на диске С:\ (20%)<br>758 29ГБ / 952 44ГБ                                                                                                    |
| ✓ <sup>¬</sup> Загрузка                                                                                                    | системы Подробнее                                 |                               | Свободно на диске С:\ (20%)<br>758,29ГБ / 952,44ГБ<br>Выполните проверку жестких дисков для поиска                                                                                          |
| ∼ <sup>≉</sup> Загрузка<br>Процессор 、                                                                                                    | системы Подробнее                                 | 80%                           | Свободно на диске С:\ (20%)<br>758,29ГБ / 952,44ГБ<br>Выполните проверку жестких дисков для поиска<br>временных файлов, дублей и мусорных файлов                                            |
| <ul> <li>Загрузка</li> <li>Процессор</li> <li>00</li></ul>                                                                                                    | системы Подробнее                                 | 80%                           | Свободно на диске С:\ (20%)<br>758,29ГБ / 952,44ГБ<br>Выполните проверку жестких дисков для поиска<br>временных файлов, дублей и мусорных файлов<br>системы                                 |
| <ul> <li>✓<sup>3</sup> Загрузка</li> <li>Процессор</li> <li>00</li></ul>                                                                                                    | системы Подробнее                                 | 80%                           | Свободно на диске С:\ (20%)<br>758,29ГБ / 952,44ГБ<br>Выполните проверку жестких дисков для поиска<br>временных файлов, дублей и мусорных файлов<br>системы                                 |
| <ul> <li>Загрузка</li> <li>Процессор</li> <li>ОООООООООООООООООООООООООООООООООООО</li></ul>                                                                                                    | системы Подробнее<br>✓ все в норме ✓ все в норме  | 80%                           | Свободно на диске С:\ (20%)<br>758,29ГБ / 952,44ГБ<br>Выполните проверку жестких дисков для поиска<br>временных файлов, дублей и мусорных файлов<br>системы<br>Выполнить диагностику дисков |
| <ul> <li>Загрузка</li> <li>Процессор</li> <li>О</li> <li>О</li> <li>Память ОЗУ</li> <li>О</li> </ul>                                                                                                    | системы Подробнее Все в норме                     | 80%                           | Свободно на диске С:\ (20%)<br>758,29ГБ / 952,44ГБ<br>Выполните проверку жестких дисков для поиска<br>временных файлов, дублей и мусорных файлов<br>системы<br>Выполнить диагностику дисков |
| <ul> <li>✓<sup>3</sup> Загрузка</li> <li>Процессор</li> <li>00-</li> <li>50-</li> <li>0</li> <li>Память ОЗУ</li> <li>00-</li> <li>50-</li> <li>0</li> </ul>                                                                                                    | системы Подробнее                                 | 80%                           | Свободно на диске С:\ (20%)<br>758,29ГБ / 952,44ГБ<br>Выполните проверку жестких дисков для поиска<br>временных файлов, дублей и мусорных файлов<br>системы<br>Выполнить диагностику дисков |
| ✓ Загрузка Процессор  00                                                                                                    | системы Подробнее Все в норме Системы             | 80%                           | Свободно на диске С:\ (20%)<br>758,29ГБ / 952,44ГБ<br>Выполните проверку жестких дисков для поиска<br>временных файлов, дублей и мусорных файлов<br>системы<br>Выполнить диагностику дисков |
| <ul> <li>Загрузка</li> <li>Процессор</li> <li>ОО</li></ul>                                                                                                    | системы Подробнее Все в норме                     | 80%                           | Свободно на диске С:\ (20%)<br>758,29ГБ / 952,44ГБ<br>Выполните проверку жестких дисков для поиска<br>временных файлов, дублей и мусорных файлов<br>системы<br>Выполнить диагностику дисков |
| <ul> <li>✓<sup>3</sup> Загрузка</li> <li>Процессор</li> <li>00-</li> <li>00-</li></ul> | системы Подробнее<br>Все в норме<br>✓ все в норме | 80%                           | Свободно на диске С:\ (20%)<br>758,29ГБ / 952,44ГБ<br>Выполните проверку жестких дисков для поиска<br>временных файлов, дублей и мусорных файлов<br>системы<br>Выполнить диагностику дисков |

itHelper

Программа показывает не только загрузку и потребление ресурсов, но и отражает состояние понятным языком.

| грузка системы                                                                                         |                                                       |    |
|----------------------------------------------------------------------------------------------------|-------------------------------------------------------|----|
| <b>Іроцессор</b><br>іекущая загрузка: 6%<br>іемпература процессора: 62,8 °C<br>юстояние: ✓ все в норме |                                                       | 0• |
| Память ОЗУ<br>Память ОЗУ. 31,3 ГБ.<br>Гекущая загрузка: 54%<br>Состояние: ✓ все в норме                | 100-<br>90-<br>80-<br>50-<br>50-<br>40-<br>30-<br>20- | 0• |

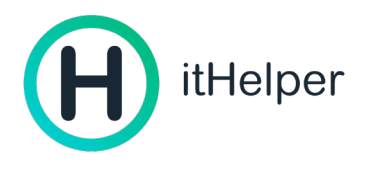

#### Интернет.

В данном разделе вы можете управлять браузерами и информацией, которую они хранят (кэш, cookies, история), посмотреть информацию о wi-fi сети, изучить wi-fi окружение и определить наиболее подходящий канал для подключения, а также включить безопасное соединение, нажав на тумблер «Безопасная сеть».

| (H) itHelper                                                |                                                             | © _ C' ×                        |
|-------------------------------------------------------------|-------------------------------------------------------------|---------------------------------|
| 🕼 Главная 🔲 Система 🌐 Интерн                                | ет 🗀 Программы 🛞 АІ чат 🚑 Аккаунты                          | □ 2                             |
| 🗘 Безопасная сеть                                           | ° Сеть                                                      | Диагностика браузеров           |
| Безопасная сеть                                             | Процессы, использующие интернет-трафик                      | <b>Yandex</b> 25.4.1.1024       |
| включена                                                    | Isass 4,12 Kő                                               | История Кеш Куки                |
|                                                             | dwm 1014 6                                                  | <b>Opera</b> 118.0.5461.104     |
| Выбрать сервер                                              | Контроль за сетью Проверить скорость 🛪                      | История Кеш Куки                |
|                                                             |                                                             | Chrome 136.0.7103.114           |
|                                                             | 🛜 Интернет                                                  | История Кеш Куки                |
| интернет                                                    | Провайдер: Провайдер<br>Мой IP: 192.168.1 / 172.21.1 П      | <b>Edge</b> 136.0.3240.76       |
|                                                             | Настроить роутер IP адрес шлюза: fe80::1%                   | История Кеш Куки                |
| MGTS_GPON5_E9C4<br>Частная сеть                             | Режим: RSNA_PSK Канал: 48<br>Wi-Fi детально Wi-Fi окружение |                                 |
| Пароль от Wi-Fi @                                           |                                                             | Выполнить диагностику браузеров |
| <ul> <li>Пицензия</li> <li>ItHelper Безопасный и</li> </ul> | интернет 8 устройств 12 мес                                 | Ver 3 25 05 13 Tempag Temp      |

Кнопка «Настроить» роутер позволит перейти в меню настройки оборудования, если вы знаете логин и пароль панели администратора, и выполнить необходимое изменение конфигураций.

Детальная информация о вашей Wi-Fi сети и окружении позволит определить наиболее подходящий канал, для обеспечения наилучшей скорости передачи данных с минимальными проблемами.

Контроль за сетью покажет программы и процессы, потребляющие интернет-трафик.

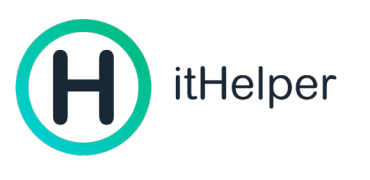

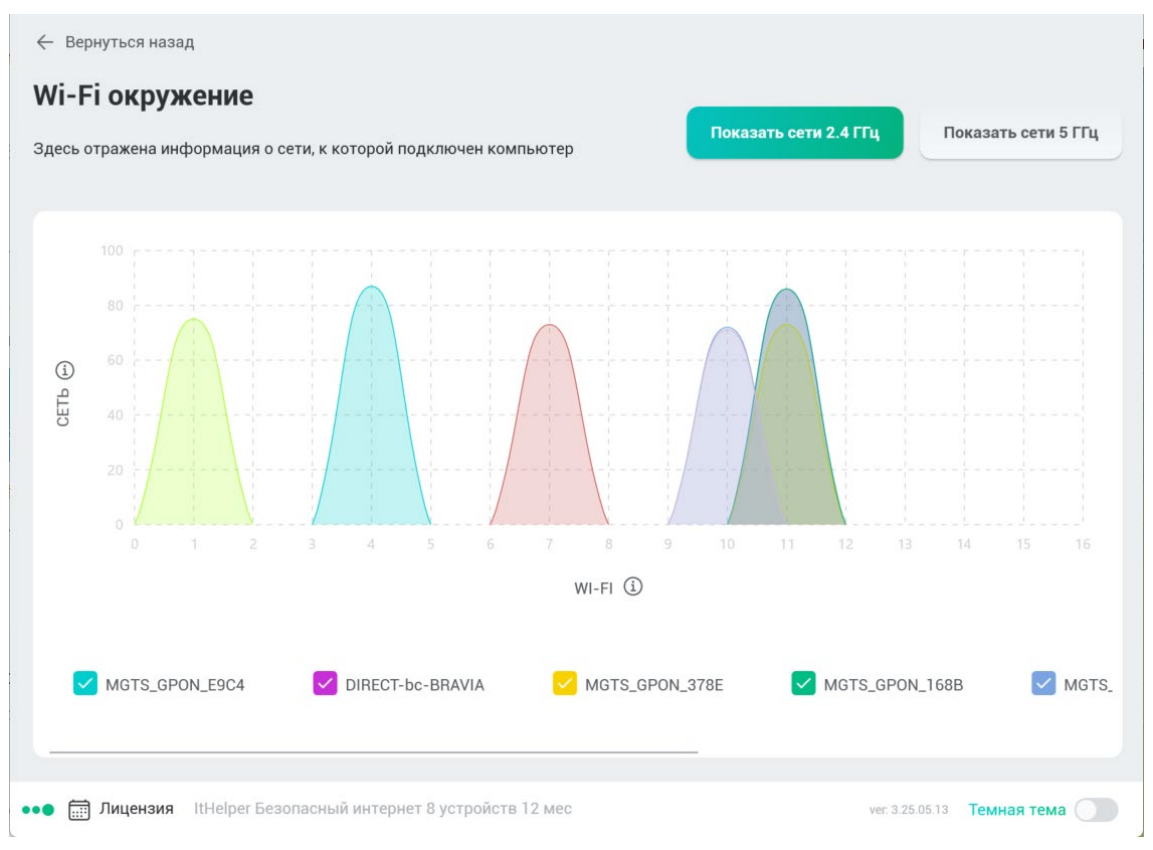

Нажатие на кнопку «Пароль от Wi-Fi» позволяет получить QR код для сканирования и быстрого подключения к Wi-Fi сети, к которой подключено ваше устройство, а также быстро включить защиту в сети.

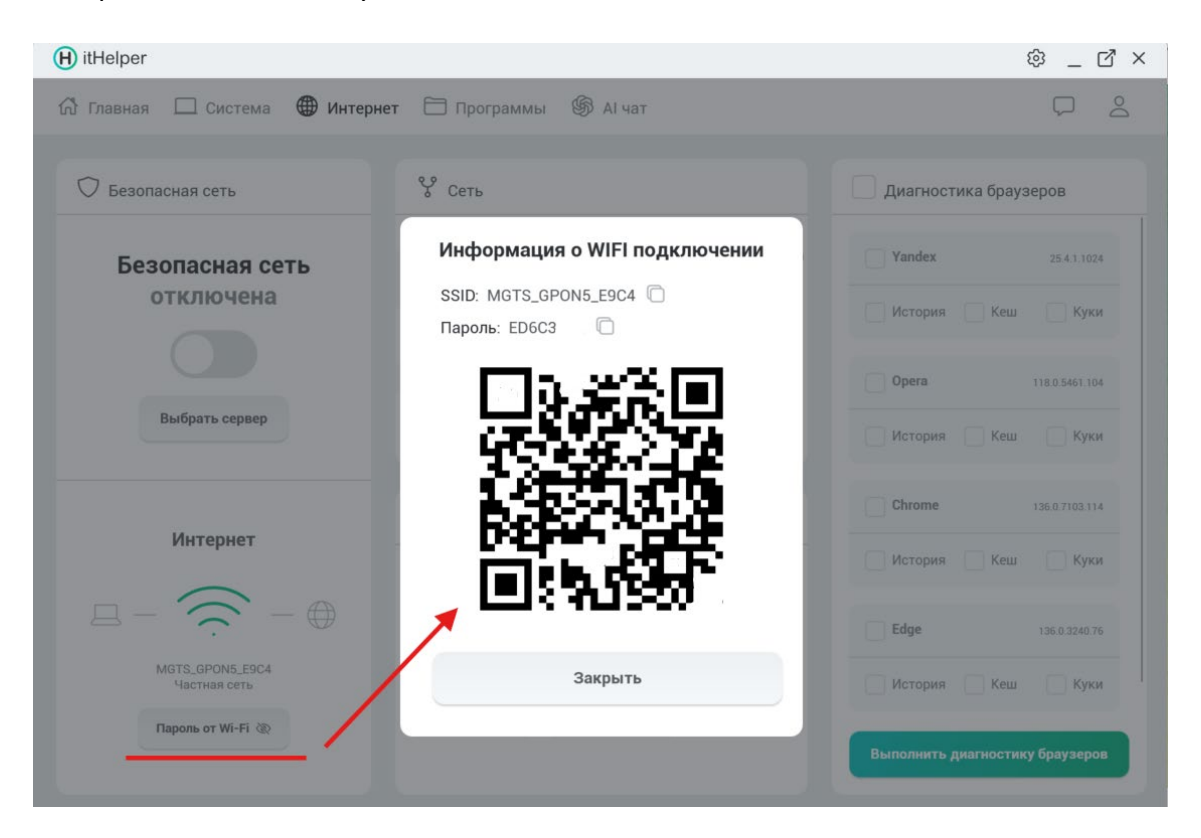

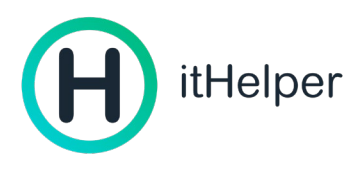

#### Программы.

В данном разделе вы можете управлять установленными программами, элементами автозагрузки системы, посмотреть список редко используемых программ и удалить ненужные, управлять запущенными процессами и службами.

Для удаления программ, установленных на компьютере, выберите «Установленные программы», отметьте программы для удаления и нажмите «Удалить выбранное»

| anderen all P - Re-montplayers 20020 |      |                           |                    |            | 20 <b>4</b> - 2010 |
|--------------------------------------|------|---------------------------|--------------------|------------|--------------------|
| 실 Установленные программы            | Уста | новленные программы       |                    | Поиск      | × Q 00             |
| 🗟 Расширения браузеров               |      | Программа 🔶               | Дата установки 🛛 👌 | Размер 🚔   | Удалить выбранное  |
| 💱 Автозагрузка                       |      | M Storyteller             | 15.04.2025         |            | Ŵ                  |
| 🕞 Диспетчер программ                 |      | O TAP-Windows 9.24.2      | 15.04.2025         | 677 KБ.    |                    |
| a course                             |      | Telegram Desktop          | 19.05.2025         | 137,91 MБ. |                    |
| 🥪 служоы                             |      | 贙 The Count Lucanor       | 15.04.2025         |            | Ŵ                  |
| 🖆 Открытые программы                 |      | The Longest Journey       | 15.04.2025         |            | Ŵ                  |
|                                      |      | Himbleweed Park           | 15.04.2025         |            | 1                  |
|                                      |      | D Topaz DeNoise AI 2.2.11 | 15.04.2025         | 2,00 ГБ.   | 1                  |
| Выполнить диагностику<br>программ    |      | 😺 UltraISO Premium V9.76  | 31.07.2022         | 11,78 МБ.  | 圖                  |

Чтобы управлять расширениями браузеров, выберите соответствующий элемент в вертикальном меню слева, а затем элементы, которые вы хотите отключить или включить.

| 🖞 Установленные программы         | Расширения браузера                                                | Поиск    | × Q 00 0           |
|-----------------------------------|--------------------------------------------------------------------|----------|--------------------|
| 🗟 Расширения браузеров            | 😑 Расширение 🄶 Браузер 👙                                           | Версия 🚔 | Изменить выбранное |
| 🛞 Автозагрузка                    | Lightshot (screenshot to<br>Простая и удобная скринш Google Chrome | 7.0.1_0  | Включено           |
| Писпетчер программ                | Liner. The Real Ruler<br>Простые и удобные линейк Google Chrome    | 3.0.0_0  | Включено           |
|                                   | MyCoub - скачать с сои<br>Работающий способ скача                  | 2.5.1_0  | Включено           |
| 👺 Службы                          | Pushbullet Google Chrome                                           | 366_0    | Включено           |
| 🛱 Открытые программы              | Video Downloader Profe<br>Загружайте видео с веб-са Google Chrome  | 2.1.6_0  | Отключено          |
|                                   | WhatFont Coogle Chrome                                             | 3.2.0_4  | Включено           |
|                                   | Zoom Chrome Extension<br>Schedule Zoom meetings dir                | 1.9.5_0  | Включено           |
| Выполнить диагностику<br>программ |                                                                    |          |                    |

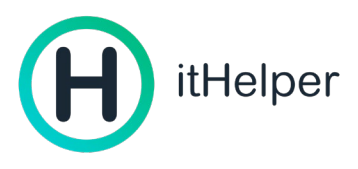

Аналогичным образом используются другие разделы горизонтального меню раздела «Программы». Вы можете включать и отключать программы, загружаемые с запуском Windows, управлять службами и открытыми программами.

| (H) itHelper                     |                                                                                            | 愈 _ C ×                                                                  |
|----------------------------------|--------------------------------------------------------------------------------------------|--------------------------------------------------------------------------|
| 🛱 Главная 🔲 Система 🌐 Ин         | тернет 🛅 Программы 🛞 АІ чат                                                                | ₽ 2                                                                      |
| 🔄 Установленные программы        | Службы                                                                                     | Поиск × Q 00 С                                                           |
| 🗟 Расширения браузеров           | Некорректное отключение служб может нанести вр<br>помощью к специалисту при необходимости. | ед вашему компьютеру: Обратитесь за                                      |
| 渝 Автозагрузка                   | Остановить Запустить Перезапу                                                              | тстить Тип запуска 🗸 Изменит                                             |
| 🕎 Диспетчер программ             |                                                                                            |                                                                          |
| 👙 Службы                         | 😑 Состоян 🝦 Тип запуска 🚔                                                                  | Процесс 🔶 🍣                                                              |
| 〇合 Открытые программы            | Остановлена Вручную Ааг                                                                    | rSvc_b9b1b · ↑<br>ntime for activating conversational agent applications |
|                                  | Остановлена Автоматически Аdd                                                              | guard VPN Service<br>is service provides VPN access.                     |
|                                  | Остановлена Отключена Add                                                                  | obeARMservice<br>obe Acrobat Updater keeps your Adobe software up to dat |
|                                  | Запущена Автоматически аде                                                                 | ent_ovpnconnect                                                          |
| Выполнить диагностику            | Остановлена Отключена АG                                                                   | SService 🗸 🗸                                                             |
| программ                         |                                                                                            | <u> </u>                                                                 |
| ••• 📰 Лицензия ItHelper Безопасн | ый интернет 8 устройств 12 мес                                                             | ver: 3.25.05.19 Темная тема                                              |

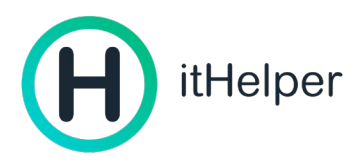

#### Чат с искусственным интеллектом.

Для повышения собственной креативности, решения задач по химии, геометрии или, например, логике, а также для написания текста для резюме вы можете воспользоваться AI чатом:

1. Перейдите в раздел «АІ чат» в горизонтальном меню верхней части программы

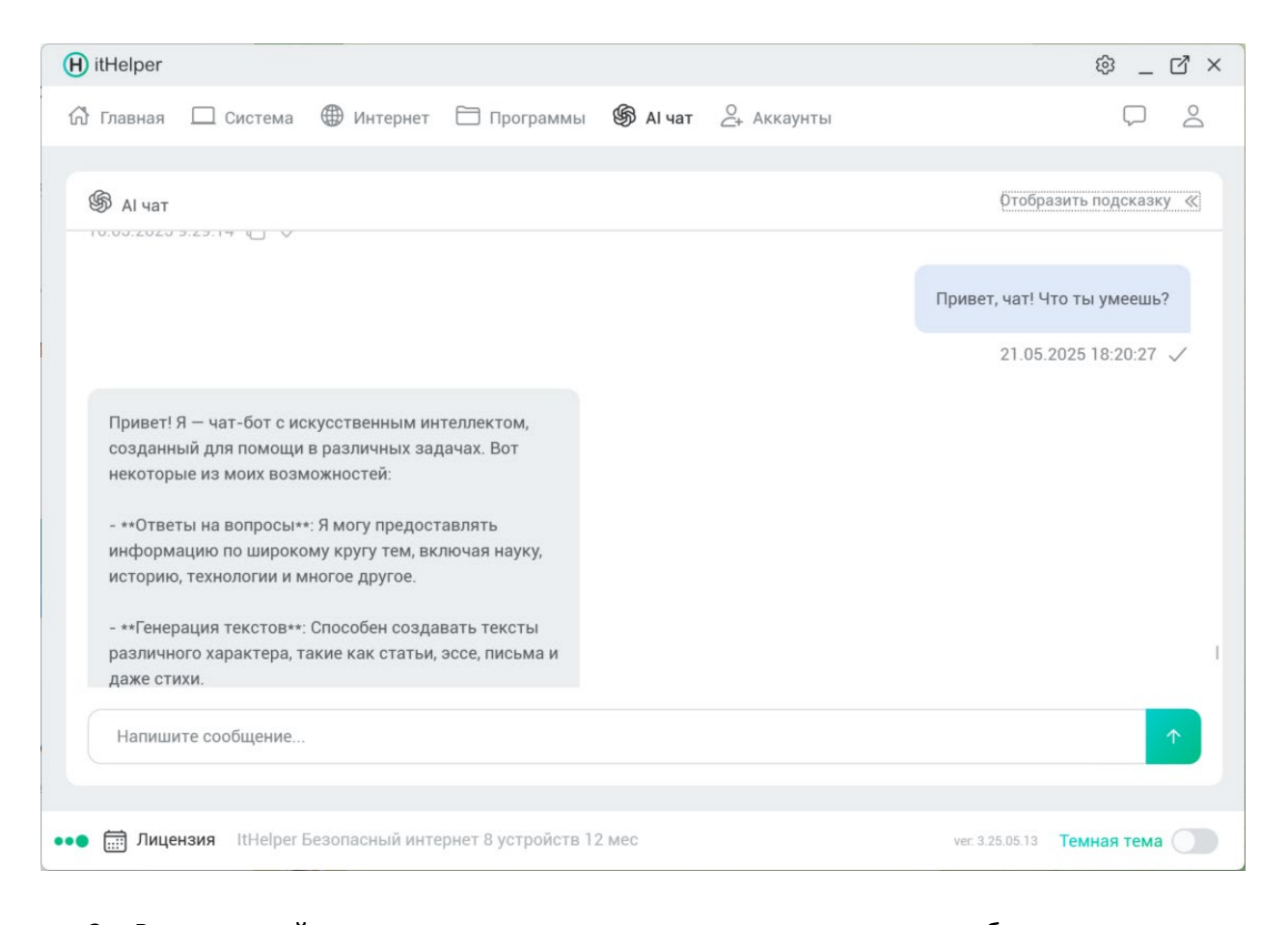

 Введите свой вопрос, задачу или предложение в поле ввода сообщения и нажмите на кнопку со стрелкой для отправки сообщения. Для повышения точности ответа укажите как можно больше деталей в вашем вопросе, которые нужно учесть, например: «Как поздравить девушку, которая любит бабочек, сосны, и море, но не любит путешествовать и публичные места?»

Как поздравить с днем рождения девушку, которая любит тюленей?

 $\uparrow$ 

И получите ответ.

| itHelper   |                                       |                  |                    |          |                                         | \$ _ C                      |
|------------|---------------------------------------|------------------|--------------------|----------|-----------------------------------------|-----------------------------|
| } Главная  | 🔲 Система                             |                  | 🗎 Программы        | 🕼 Al чат | О_+ Аккаунты                            | $\Box$                      |
| S ALWAY    |                                       |                  |                    |          |                                         | Отобразить подсказку        |
| 21.00.2020 | 10.20.34 U V                          |                  |                    |          |                                         |                             |
|            |                                       |                  |                    |          |                                         |                             |
|            |                                       |                  |                    |          | Как поздравить с днем<br>любит тюленей? | рождения девушку, которая   |
|            |                                       |                  |                    |          |                                         | 21.05.2025 18:23:15 🗸       |
|            |                                       |                  |                    |          |                                         |                             |
| Поздра     | вить девушку с д                      | нем рождения, у  | читывая её         |          |                                         |                             |
| элемент    | ты, связанные с                       | этими милыми ж   | ивотными. Вот      |          |                                         |                             |
| несколь    | ко идей:                              |                  |                    |          |                                         |                             |
|            |                                       |                  |                    |          |                                         |                             |
| **1. Ори   | ігинальное поздр<br>й∙∗∗              | авление с упоми  | нанием             |          |                                         |                             |
| Полене     | n                                     |                  |                    |          |                                         |                             |
| "Дорога    | ая [имя], с днем р                    | ождения! Пусть т | воя жизнь          |          |                                         |                             |
| будет та   | акой же мягкой и                      | уютной, как шер  | стка тюленя, а     |          |                                         |                             |
| каждый     | и день приносит р                     | адость и тепло,  | словно             |          |                                         |                             |
| счастья    | ные лучи на морс<br>и и море улыбок!" | ком берегу. жела | NO TEUE OKEAH      |          |                                         |                             |
|            |                                       |                  |                    |          |                                         |                             |
| **2. Под   | царки с тематико                      | й тюленей:**     |                    |          |                                         |                             |
| - **Mar    |                                       | ана:** Плюшевый  | тюлень             |          |                                         |                             |
| станет г   | приятным напом                        | инанием о твоей  | заботе и           |          |                                         |                             |
| вниман     | ии.                                   |                  |                    |          |                                         |                             |
| - ++Vinn   | шация с изобрах                       | инием тюпецей-   | н Килоц или        |          |                                         |                             |
|            |                                       |                  |                    |          |                                         | <b>^</b>                    |
|            |                                       |                  |                    |          |                                         |                             |
|            |                                       |                  |                    |          |                                         |                             |
| пин        | ензия ItHelper I                      | Безопасный инте  | рнет 8 устройств 1 | 2 мес    |                                         | ver: 3.25.05.13 Темная тема |

itHelper

При желании вы можете скопировать полученный ответ, нажав на соответствующую иконку под полученным сообщением.

| J |
|---|
| 1 |
|   |

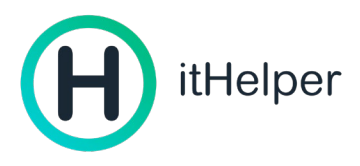

Для обращения в поддержку и получения любой помощи или ответа на вопрос по работе программы и ее использованию, нажмите на иконку диалога в горизонтальном меню, слева от иконки человека:

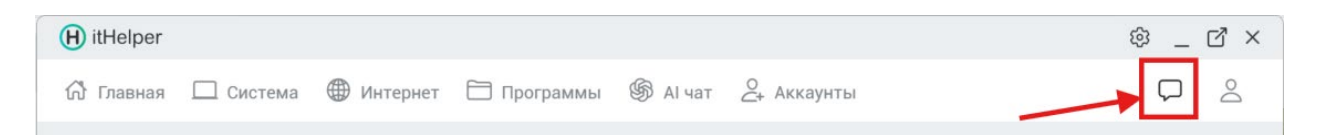

Откроется чат со специалистом поддержки.

| (H) itHelper                                                 |                       |                                                                                                    | \$\$ _ C' ×                                                                            |
|--------------------------------------------------------------|-----------------------|----------------------------------------------------------------------------------------------------|----------------------------------------------------------------------------------------|
| 🕼 Главная 🔲 Система 🌐 Интернет 🚞                             | Программы 🛞 АІ чат    | Аккаунты                                                                                                    | P 8                                                                                    |
| 😨 История файлов состояния компьютера                        | 🔎 Чат со специалистом | 1                                                                                                    | Частые вопросы                                                                         |
| Отчет проверки<br>от 21.05.2025 18:04:47                     |                       | Спасибо. Но я вижу у себя кног<br>специалисту". Правильно ли по<br>формирования файла вы его и<br>мне нужно нажать на "Отправи<br>вы получили файл? | пку "отправить<br>энял, что после<br>получаете автоматом или<br>пть специалисту" чтобы |
|                                                              |                       |                                                                                                    | 10.07.2024 12:22:07 🗸                                                                  |
|                                                              | Получаем автоматиче   | ски.                                                                                                    | 1                                                                                      |
|                                                              | 10.07.2024 12:25:23 🗋 | 1                                                                                                    |                                                                                        |
|                                                              |                       |                                                                                                    | Спасибо.                                                                               |
|                                                              |                       |                                                                                                    | 10.07.2024 12:35:11 🗸                                                                  |
|                                                              | Пожалуйста : )        |                                                                                                    |                                                                                        |
|                                                              | 10.07.2024 12:36:20 🗋 | 1                                                                                                    |                                                                                        |
|                                                              |                       |                                                                                                    | Привет                                                                                 |
| Сформировать фаил для проверки                               |                       |                                                                                                    | 07.02.2025 12:34:23 🗸                                                                  |
| Скачать программу для дистанционного<br>доступа к компьютеру | Напишите сообщение    |                                                                                                    | 0                                                                                      |
| ••• 📰 Лицензия ItHelper Безопасный интернет                  | 8 устройств 12 мес    | v                                                                                                    | ат. 3.25.05.13 Темная тема                                                             |

Задавайте любой вопрос, и специалист ответит на него в ближайшее время.

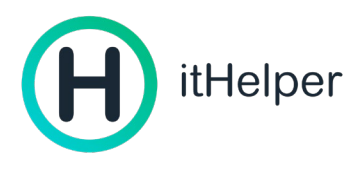

#### Персонализация темы программы.

Для смены темы программы вы можете использовать кнопку в правом нижнем углу экрана. Доступны светлая и темная темы.

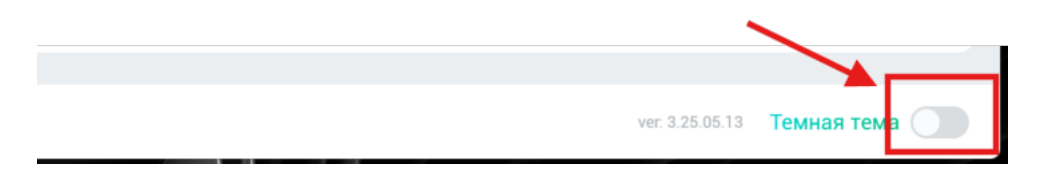

Это позволит менять тему программы на ваш вкус.

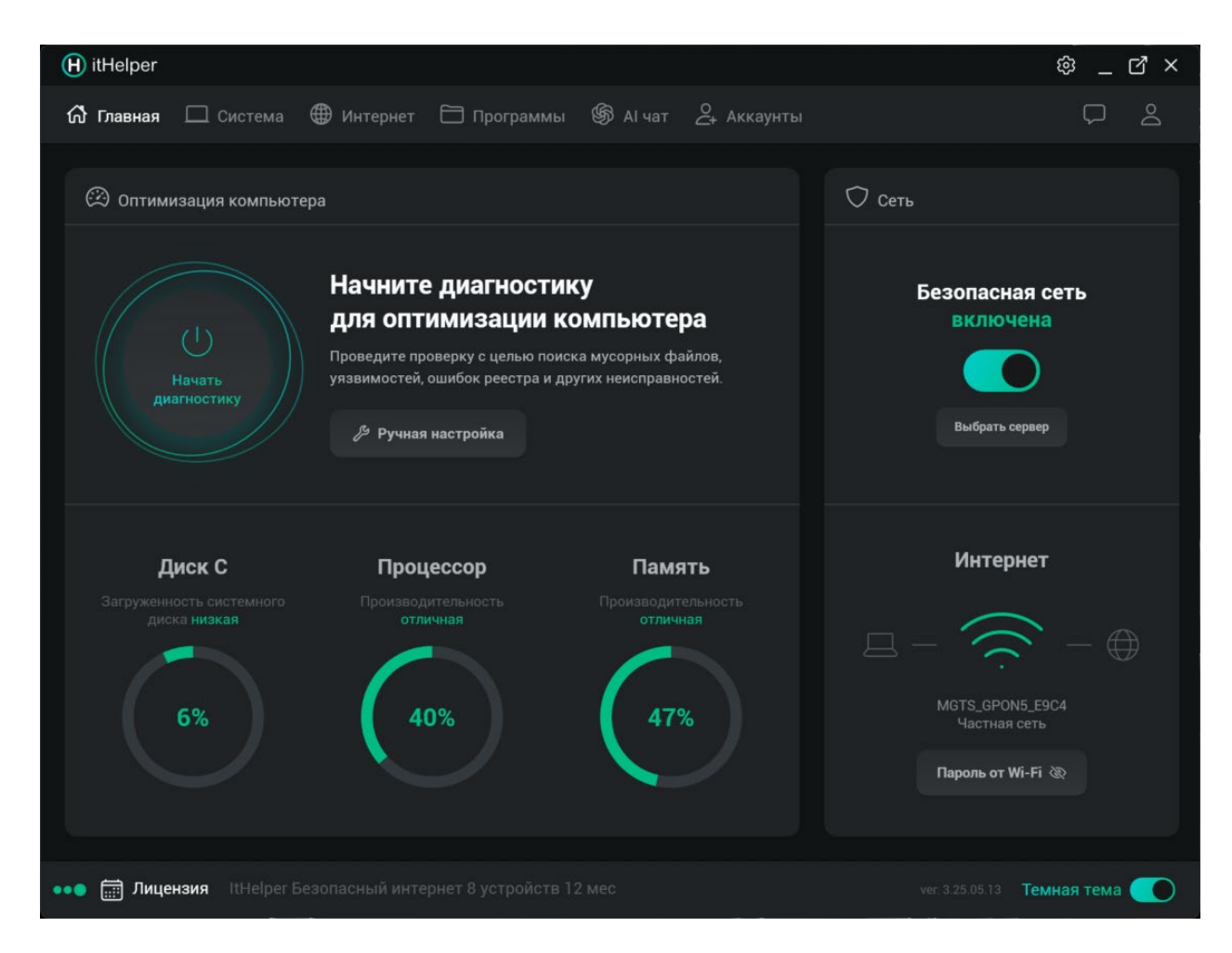

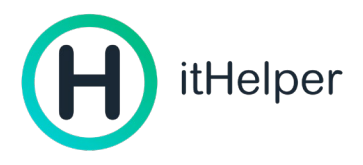

## Использование приложения на Android, iOS, iPadOS, MacOS.

## Очистка.

Данная функция реализована для устройств под управлением Android и временно недоступна на устройствах iOS, iPadOs, MacOS по причине закрытости экосистем Apple.

1. Для сканирования папки загрузки устройства на Android перейдите в раздел «Очистка» в горизонтальном меню внизу экрана.

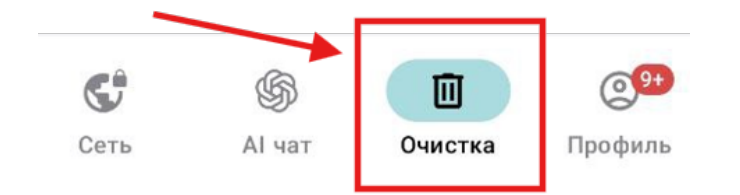

2. Выберите, какие типы элементов вы хотите проанализировать в папке «Загрузка»/ «Downloads». Если хотите выбрать все элементы, нажмите «Очистить все».

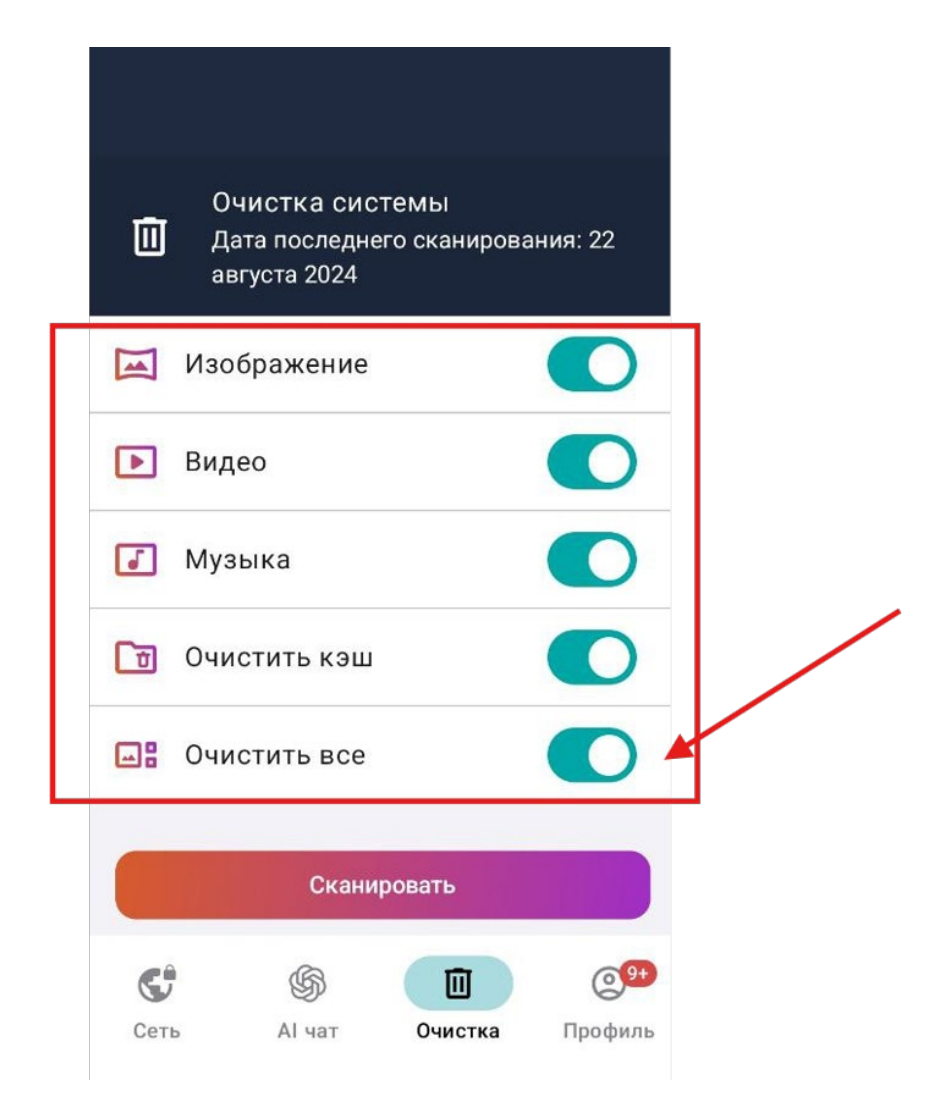

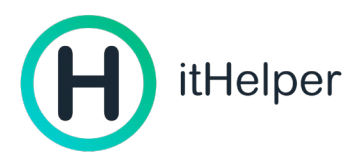

3. Нажмите «Сканировать» и дождитесь результатов. Сканирование выполняется только в папке «Загрузка»/ «Downloads», и не затрагивает важных компонентов системы. После выполнения сканирования вы увидите объем информации, который приходится на каждую группу файлов, выбранных при сканировании.

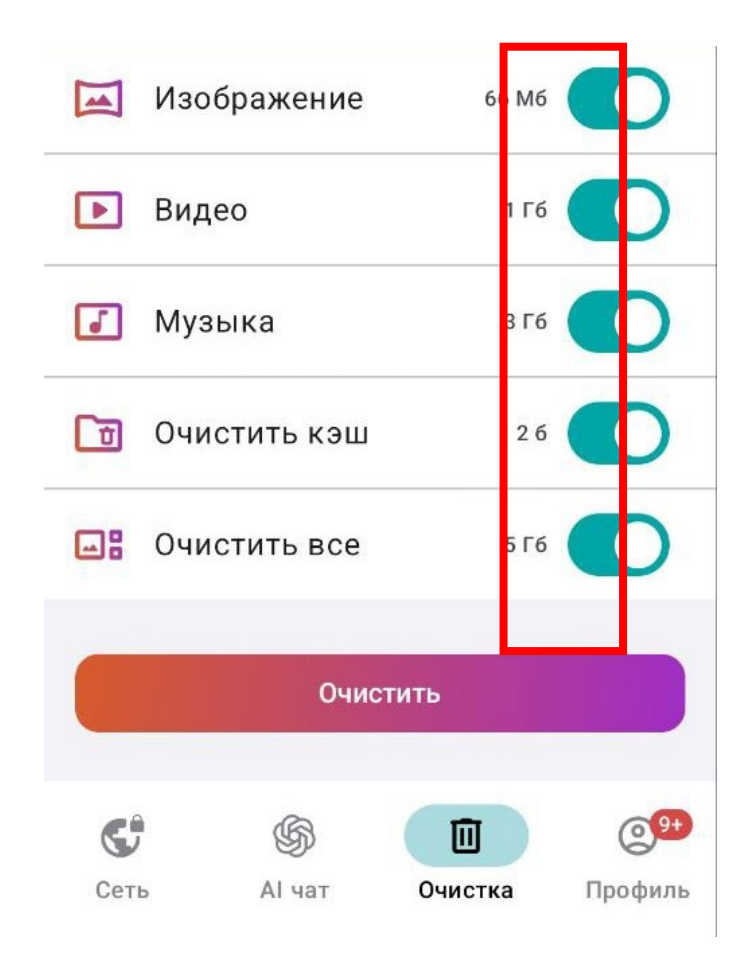

 Если вы хотите освободить место на накопителе устройства и ускорить его работу, удалив обнаруженные в папке «Загрузка»/ «Downloads» данные, нажмите «Очистить»

! Внимание, все выбранные типы файлов, обнаруженные при сканировании в папке «загрузка» будут удалены при нажатии на «очистить»! Убедитесь, что данные файлы не представляют для вас ценности.

## Готово 🐸 !

Мусорные файлы удалены, занимавшие место на накопителе и замедляющие работу системы удалены!

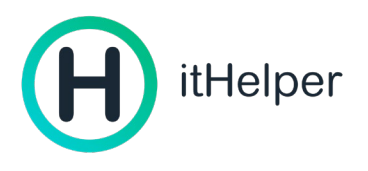

#### Безопасная сеть.

1. На устройстве MacOS, iOS, iPadOS или Android для использования функции защиты в сети перейдите в раздел «Сеть» в горизонтальном меню внизу экрана приложения.

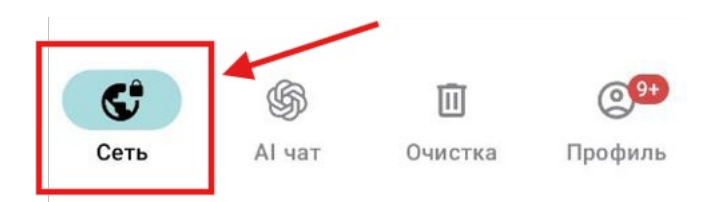

 Нажмите на кнопку «Включить».
 Вы увидите анимацию, после чего статус «Подключаемся» изменится на «Защита включена», а кнопка «Включить» поменяется на кнопку «Отключить».

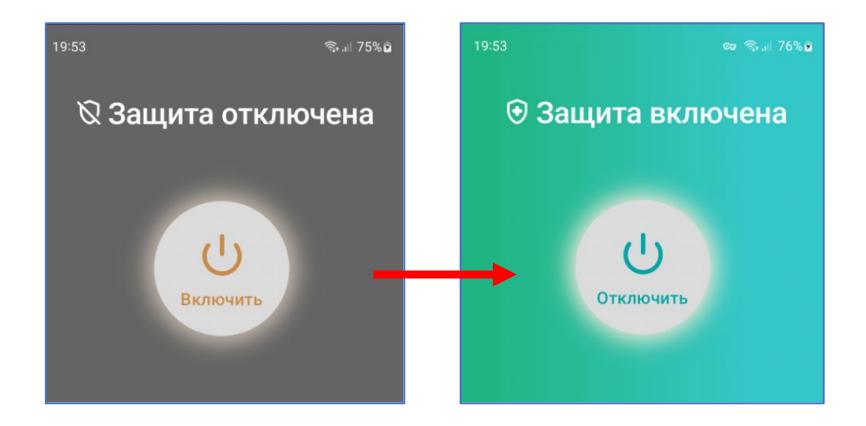

 Для отключения защиты в сети, нажмите на кнопку «Отключить», вы увидите анимацию и зеленый цвет сменится серым, а кнопка «Отключить» поменяется на кнопку «Включить»

Дополнительно, для устройств на <u>Android</u>, в разделе «Профиль» вы можете настроить включение защиты в сети для конкретных приложений, установленных на устройстве.

## Чат с искусственным интеллектом.

- 1. На устройстве MacOS, iOS, iPadOS или Android для использования функции общения с искусственным интеллектом перейдите в раздел «Аі чат» в горизонтальном меню внизу экрана приложения.
- 2. В поле «Сообщение» введите ваш вопрос и нажмите кнопку со стрелкой для отправки сообщения.
- 3. В течение нескольких секунд вы получите ответ от AI чата.

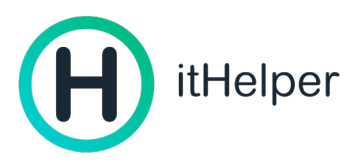

Как поздравить девушку, которая любит бабочек, сосны, и море, но не любит путешествовать и публичные места?

13:11

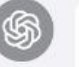

## AI чат

Вот несколько идей, как можно поздравить девушку, которая любит бабочек, сосны, и море, но не любит путешествовать и публичные места:

 \*\*Украшения с элементами бабочек и сосен\*\*: Подарите ей украшения в виде бабочек и сосен - это могут быть ожерелья, браслеты, или серьги, выполненные в подобной тематике.

2. \*\*Морской возле дома\*\*: Организуйте романтический ужин у моря, если это возможно, но в комфортной обстановке близкого к дому пляжа. Можно взять с собой покрывало, подушки, свечи, и насладиться закатом.

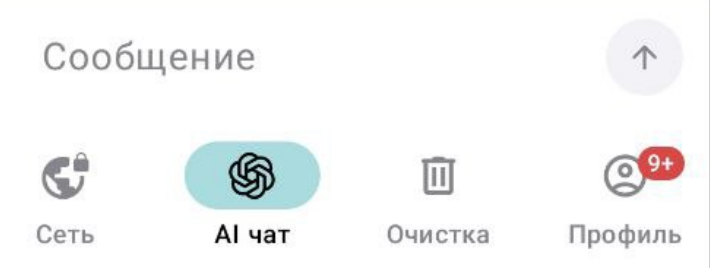

При необходимости вы можете скопировать текст полученного ответа, сгенерировать новый ответ, или поделиться полученным ответом, используя соответствующую иконку под сообщением.

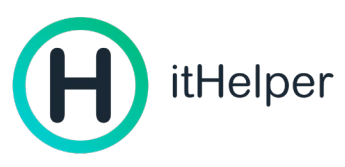

предпочтениям, и создаите незабываемый и индивидуальный подарок и поздравление для вашей девушки. 13:11 13:11 Сообщение Сеть Агчат Очистка

## Профиль.

В данном разделе вы можете найти информацию об активной лицензии и ее параметрах, выйти из текущего профиля, управлять устройствами, на которых выполнен вход в ваш профиль, найти ответы на популярные вопросы или перейти в чат со специалистом.

Для перехода к чату со специалистом нажмите на «Помощь», а затем «Чат с поддержкой» и введите ваш вопрос. Вам ответит первый освободившийся специалист поддержки.

Если программа itHelper по каким-то причинам вас не устроила, пожалуйста, сообщите нам о деталях в письме на <u>support\_po@ithelper.ru</u>. Ваше мнение важно для нас и поможет стать лучше!